## Purchasing Lunch on our website through HomeTown Ticketing

1. On our home webpage find and click the **SCHOOL PURCHASES** blue button.

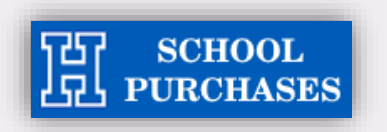

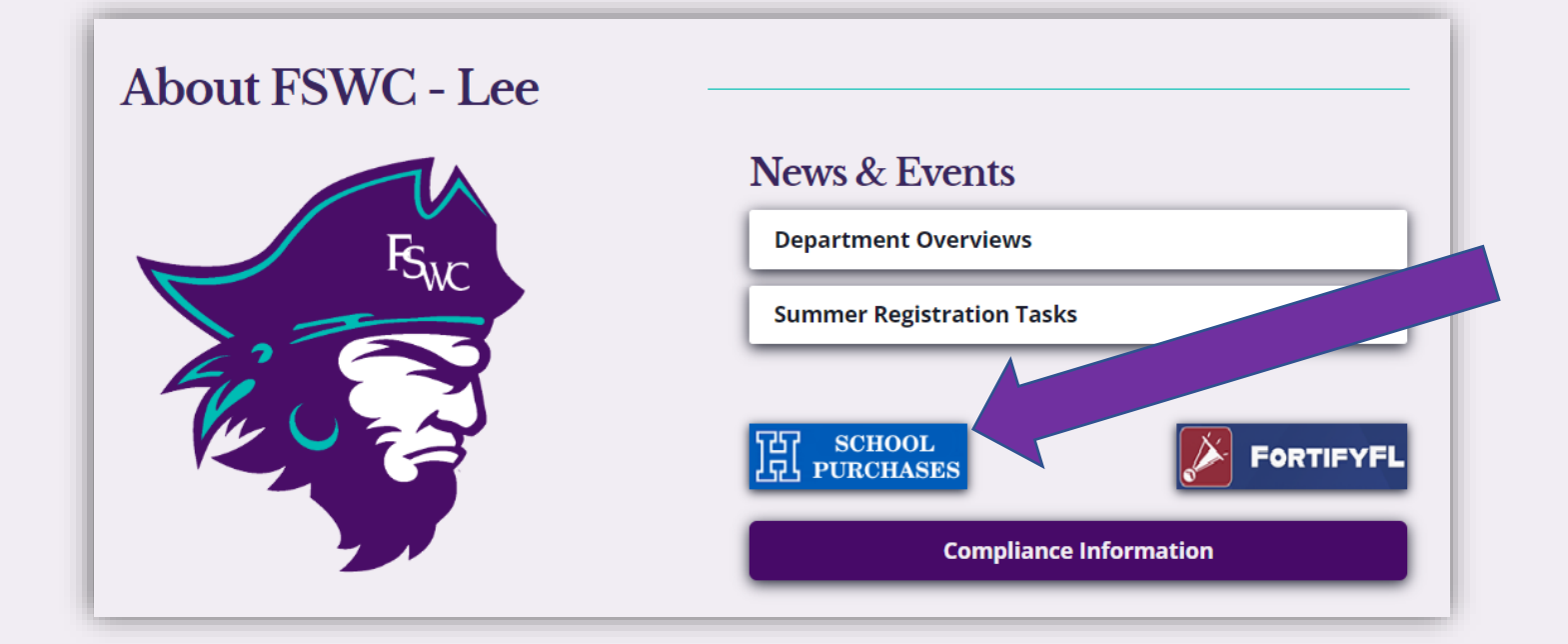

2. This will bring you to the next page where you click on the blue SCHOOL LUNCHES button.

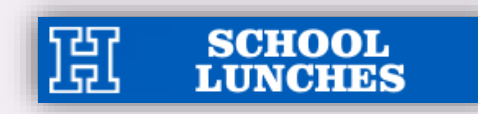

needed with your student (or you can enter their email address and it will be delivere with @00######.

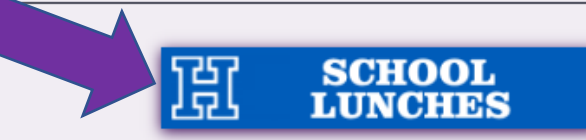

School lunches are available for purchase each day with both cold and hot options a the college's food service vendor. Cash and check payments are not accepted for have no point of sale system to process real time payments. You will need to obt following this link in order to purchase. FSWC – Lee does not have the opportunity to provide Free Lunch to all students but does follow the NSLP guidelines for provi 3. You will now be at the following screen where you can click Get Passes.

## School Lunches

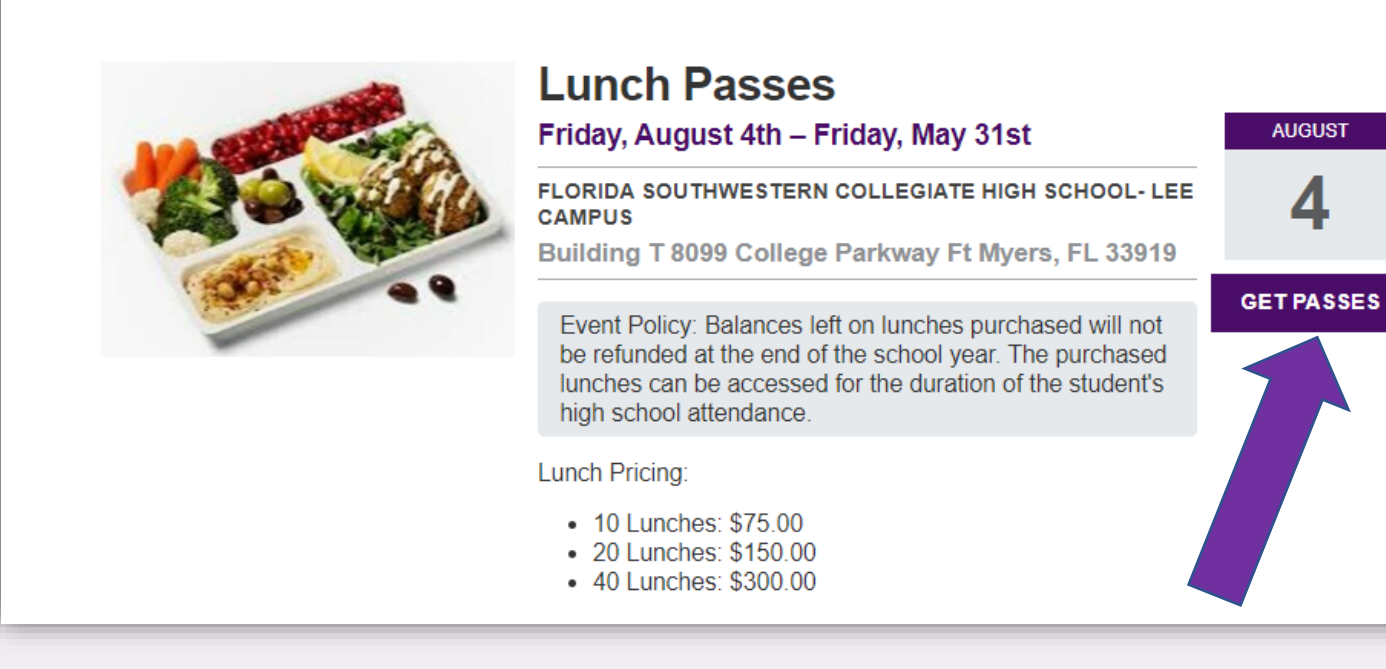

4. On this screen you will see **Have a passcode?** towards the bottom.

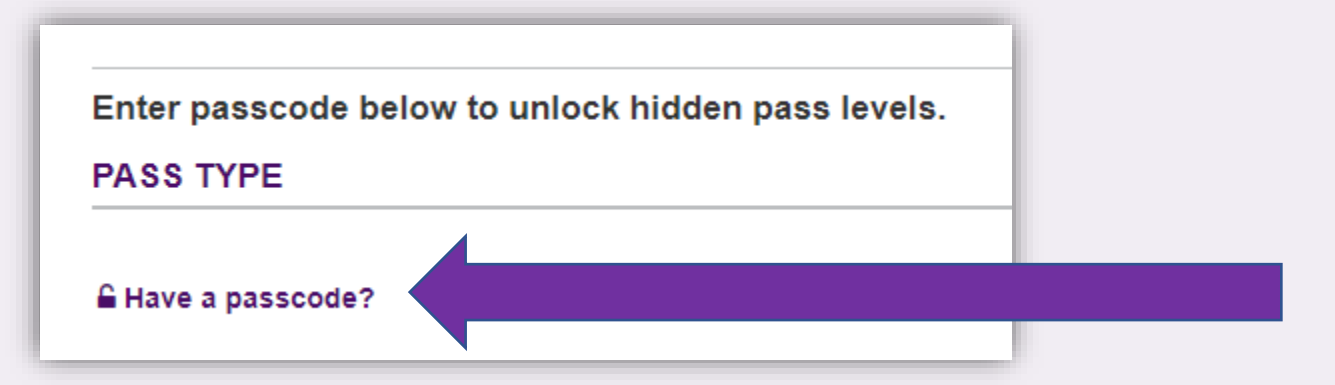

5. When you click on Have a passcode a box will come up where you enter the student's **BUC ID** with the **@** symbol included. (ex. **@**00000000).

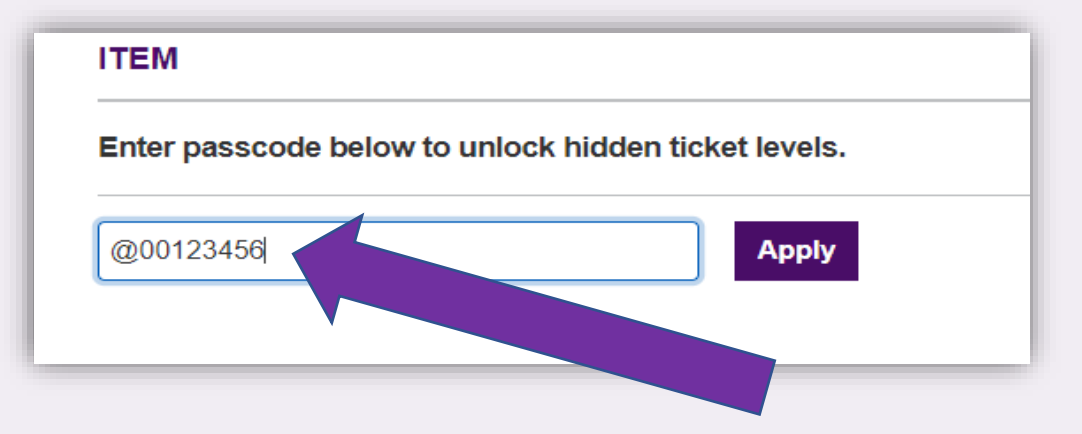

When you click apply you should be able to proceed to make your purchase. If you get any error messages please call or email Sori Zaragoza.

Phone 239-433-8029 – Direct Line szaragoza1@fsw.edu

**NOTE:** When making purchases, please make sure you are using your son/daughter's name and not your own.

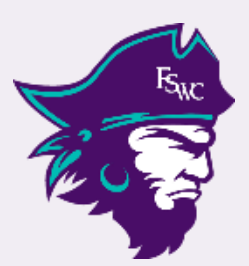